# LDAPによるISEロールベースアクセスコントロ ール

## 内容

概要 前提条件 要件 設定 ISEからLDAPへの参加 LDAPユーザの管理アクセスの有効化 管理グループをLDAPグループにマッピングします。 メニューアクセス権限の設定 データアクセスの権限の設定 管理グループの RBAC アクセス許可の設定 確認 AD クレデンシャルでの ISE へのアクセス トラブルシュート 一般情報 <u>パケットキャプチャ分析</u> ログ分析 prrt-server.logを確認します ise-psc.logを確認します

## 概要

このドキュメントでは、Cisco Identity Services Engine(ISE)管理GUIへの管理アクセス用の外部 IDストアとしてLightweight Directory Access Protocol(LDAP)を使用するための設定例について説 明します。

## 前提条件

次の項目に関する知識があることが推奨されます。

- Cisco ISEバージョン3.0の設定
- LDAP(Lightweight Directory Access Protocol)

### 要件

このドキュメントの情報は、次のソフトウェアとハードウェアのバージョンに基づいています。

• Cisco ISE バージョン 3.0

• Windows Server 2016

このドキュメントの情報は、特定のラボ環境にあるデバイスに基づいて作成されました。このド

キュメントで使用するすべてのデバイスは、初期(デフォルト)設定の状態から起動しています 。対象のネットワークが実稼働中である場合には、どのようなコマンドについても、その潜在的 な影響について確実に理解しておく必要があります。

## 設定

ISE GUIへの管理/カスタムベースのアクセスを取得するようにLDAPベースのユーザを設定するに は、次のセクションを使用します。次の設定では、LDAPプロトコルクエリを使用して、Active Directoryからユーザを取得し、認証を実行します。

### ISEからLDAPへの参加

- 1. [Administration] > [Identity Management] > [External Identity Sources] > [Active Directory] > [LDAP]に移動します。
- 2. [General]タブで、LDAPの名前を入力し、スキーマの[Active Directory]を選択します。

| E Cisco ISE                                                                                                    | Adn                                                       |                                                         | 🛕 Evalua  |            |                   |
|----------------------------------------------------------------------------------------------------|-----------------------------------------------------------|---------------------------------------------------------|-----------|------------|-------------------|
| Identities Groups External Ide                                                                                                    | entity Sources                                            | dentity Source Sequences                                | Settings  |            |                   |
| External Identity Sources       Image: Control of the second second | LDAP Identity Sources<br>LDAP Identity So<br>General Conn | List > LDAP_Server OUICE Nection Directory Organization | on Groups | Attributes | Advanced Settings |
| <ul> <li>DDBC</li> <li>RADIUS Token</li> <li>RSA SecurID</li> </ul>                                                                                                    | * Name<br>Description                                     | LDAP_Server                                             |           |            |                   |
| <ul> <li>SAML Id Providers</li> <li>Social Login</li> </ul>                                                                                                    | ▶ Schema                                                  | Active Directory                                        | ~         |            |                   |

#### 接続タイプとLDAP設定の設定

1. [ISE] > [Administration] > [Identity Management] > [External Identity Sources] > [LDAP]に移動します。

2.プライマリLDAPサーバのホスト名を、ポート389(LDAP)/636(LDAP-Secure)とともに設定します。

3. LDAPサーバの管理パスワードを使用して、管理識別名(DN)のパスを入力します。

4.[Test Bind Server]をクリックして、ISEからのLDAPサーバの到達可能性をテストします (LDAPサーバの到達可能性をテストします)。

| E Cisco ISE                                                 | Administration - Identity Management |                                            |                   |                   |                                           |   |
|-------------------------------------------------------------|--------------------------------------|--------------------------------------------|-------------------|-------------------|-------------------------------------------|---|
| Identities Groups External Iden                             | ntity Sources Ident                  | ity Source Sequences Se                    | ttings            |                   |                                           |   |
| Certificate Authentication F     Active Directory           | General Connecti                     | on Directory Organization                  | Groups Attributes | Advanced Settings |                                           |   |
|                                                             |                                      | Primary Server                             |                   |                   | Secondary Server                          |   |
| RADIOS Token                                                | * Hostname/IP                        | 10.127.197.180                             |                   | Hostname/IP       |                                           | 0 |
| <ul> <li>SAML Id Providers</li> <li>Social Login</li> </ul> | * Port                               | 389                                        | Port              | 389               |                                           |   |
|                                                             | Specify server for eac               | h ISE node                                 |                   |                   |                                           |   |
|                                                             | Access                               | Anonymous Access     Access     Access     |                   | Access            | Anonymous Access     Authenticated Access |   |
|                                                             | Admin DN                             | cn=Administrator,cn=Users,dc-     Admin DN |                   |                   |                                           |   |
|                                                             | Password                             | •                                          |                   | Password          |                                           |   |

#### ディレクトリの編成、グループ、および属性の設定

1. LDAPサーバに保存されているユーザの階層に基づいて、ユーザの正しい組織グループを選択します(図2を参照)。

| E Cisco ISE                    | Administration - Identity Management                                                                                                    |  |  |  |  |  |  |
|--------------------------------|----------------------------------------------------------------------------------------------------|--|--|--|--|--|--|
| Identities Groups External Ide | ntity Sources Identity Source Sequences Settings                                                                                             |  |  |  |  |  |  |
| > Certificate Authentication F |                                                                                                    |  |  |  |  |  |  |
| C Active Directory             | General Connection Directory Organization Groups Attributes Advanced Settings                                                                |  |  |  |  |  |  |
| > 🗖 LDAP                       |                                                                                                    |  |  |  |  |  |  |
| C ODBC                         | * Subject Search Base dc=anshsinh,dc=local Naming Contexts ()                                                                                |  |  |  |  |  |  |
| RADIUS Token                   |                                                                                                    |  |  |  |  |  |  |
| C RSA SecuriD                  | Group Search Base dc=anshsinh,dc=local                                                                                                    |  |  |  |  |  |  |
| SAML Id Providers              |                                                                                                    |  |  |  |  |  |  |
| Social Login                   | Search for MAC Address in Format xx-xx-xx-xx                                                                                                 |  |  |  |  |  |  |
|                                | Strip start of subject name up to the last occurrence of the separator  Strip end of subject name from the first occurrence of the separator |  |  |  |  |  |  |
|                                |                                                                                                    |  |  |  |  |  |  |
|                                |                                                                                                    |  |  |  |  |  |  |
|                                |                                                                                                    |  |  |  |  |  |  |
|                                |                                                                                                    |  |  |  |  |  |  |
|                                |                                                                                                    |  |  |  |  |  |  |

### LDAPユーザの管理アクセスの有効化

パスワードベースの認証を有効にするには、次の手順を実行します。

- 1. [ISE] > [Administration] > [System] > [Admin Access] > [Authentication]に移動します。
- 2. [Authentication Method]タブで、[Password-Based]オプシ**ョンを選択**します。
- 3. [IDソース]ドロップダウンメニューから[LDAP]を選択します。
- 4. [Save Changes] をクリックします。

| ≡ Cisco        | SE        |                                    |         | A Evaluation Mode 64 Days | 9              | 9 6       | ø        |                  |              |    |        |  |
|----------------|-----------|------------------------------------|---------|---------------------------|----------------|-----------|----------|------------------|--------------|----|--------|--|
| Deployment     | Licensing | Certificates L                     | Logging | Maintenance               | Upgrade        | Health Ch | necks    | Backup & Restore | Admin Access | Se | ttings |  |
| Authentication |           | Authentication Me                  | lethod  | Password Policy           | Account Disabl | e Policy  | Lock/Sus | pend Settings    |              |    |        |  |
| Authorization  | >         | Authentication                     | п Туре  |                           |                |           |          |                  |              |    |        |  |
| Administrators | >         |                                    |         |                           |                |           |          |                  |              |    |        |  |
| Settings       | >         | Password Base                      | ed      |                           |                |           |          |                  |              |    |        |  |
|                |           | * Identity Source LDAP:LDAP_Server |         | ~                         |                |           |          |                  | Save         |    | Reset  |  |

## 管理グループをLDAPグループにマッピングします。

ISEで管理グループを設定し、ADグループにマッピングします。これにより、設定されたユーザ は、グループメンバーシップに基づいて管理者に設定されたRBAC権限に基づいて、許可ポリシ ーに基づいてアクセスできるようになります。

| ≡ Cisco                       | SE        |                                                                                                    |                                                    |                | Admin         | istration · System |                  |              |          |
|-------------------------------|-----------|----------------------------------------------------------------------------------------------------|----------------------------------------------------|----------------|---------------|--------------------|------------------|--------------|----------|
| Deployment                    | Licensing | Certificates                                                                                                    | Logging                                            | Maintenance    | Upgrade       | Health Checks      | Backup & Restore | Admin Access | Settings |
| Authentication                |           | Admin Groups >                                                                                                    | LDAP_User_Gro                                      | up             |               |                    |                  |              |          |
| Authorization                 | >         | Admin Grou                                                                                                    | р                                                  |                |               |                    |                  |              |          |
| Administrators<br>Admin Users | ~         | * Name<br>Description                                                                                                    | LDAP                                               | _User_Group    |               |                    |                  |              |          |
| Settings                      | >         | Type<br>External Identity :<br>Name : LDAP S                                                                                        | Source                                             | ernal          |               |                    |                  |              |          |
|                               |           | <pre>     External     External     External     External     G     Member Us     Users     Add      Sta     No data availal </pre> | Groups<br>N=employee,C<br>ers<br>0 Delete<br>tus / | N=Users,DC=a ~ | +<br>Username | e First Name       | e Last Name      |              |          |

#### メニューアクセス権限の設定

1. [ISE] > [Administration] > [System] > [Authorization] > [Permissions] > [Menu access]に移動しま す

2. ISE GUIにアクセスするadminユーザのメニューアクセスを定義します。ユーザが必要に応じて 一連の操作のみを実行できるように、GUIで表示または非表示になるようにサブエンティティを 設定できます。

#### 3. [Save]をクリック**します**。

|                | SE        | Administration · System |                                |             |                          |               |                  |              |          |  |  |  |
|----------------|-----------|-------------------------|--------------------------------|-------------|--------------------------|---------------|------------------|--------------|----------|--|--|--|
| Deployment     | Licensing | Certificates            | Logging                        | Maintenance | Upgrade                  | Health Checks | Backup & Restore | Admin Access | Settings |  |  |  |
| Authentication |           | Menu Access L           | .ist > LDAP_Menu               | _Access     |                          |               |                  |              |          |  |  |  |
| Authorization  | ~         | Edit Menu               | Menu Access Permission         |             |                          |               |                  |              |          |  |  |  |
| Permissions    | ~         | * Name                  | LDAP_Menu_                     | Access      |                          |               |                  |              |          |  |  |  |
| Menu Access    |           | Description:            |                                |             |                          |               |                  |              |          |  |  |  |
| Data Access    |           | pean pron               |                                |             |                          |               | 14               |              |          |  |  |  |
| RBAC Policy    |           |                         |                                |             |                          |               |                  |              |          |  |  |  |
| Administrators | >         | Menu Ac                 | cess Privile                   | ges         | Dorminsions for Mo       |               |                  |              |          |  |  |  |
|                |           | ISE Navi                | gation Structur                | re          | Permissions for we       | nu Access     |                  |              |          |  |  |  |
| Settings       | >         | > ɗ                     | <ul> <li>Operations</li> </ul> |             | <ul> <li>Show</li> </ul> |               |                  |              |          |  |  |  |
|                |           | > d                     | 5 Policy                       |             | O Hide                   |               |                  |              |          |  |  |  |
|                |           | > d                     | * Administration               | n           |                          |               |                  |              |          |  |  |  |
|                |           | > d                     | Work Centers                   |             |                          |               |                  |              |          |  |  |  |
|                |           | 6                       | Wizard                         |             |                          |               |                  |              |          |  |  |  |
|                |           | a6 S                    | Settings                       |             |                          |               |                  |              |          |  |  |  |
|                |           | > d                     | Home                           |             |                          |               |                  |              |          |  |  |  |
|                |           | > d                     | Context Visibi                 | ility       |                          |               |                  |              |          |  |  |  |

データアクセスの権限の設定

1. [ISE] > [Administration] > [System] > [Authorization] > [Permissions] > [Data access]に移動しま す

2. ISE GUIでアイデンティティグループへのフルアクセスまたは読み取り専用アクセス権を持つ 管理者ユーザのデータアクセスを定義します。

3. 「保存」をクリックします。

| ≡ Cisco IS                 | SE        | Administration · System |                 |             |                                 |               |                  |              |          |  |
|----------------------------|-----------|-------------------------|-----------------|-------------|---------------------------------|---------------|------------------|--------------|----------|--|
| Deployment                 | Licensing | Certificates            | Logging         | Maintenance | Upgrade                         | Health Checks | Backup & Restore | Admin Access | Settings |  |
| Authentication             |           | Data Access Li          | st > LDAP_Data_ | Access      |                                 |               |                  |              |          |  |
| Authorization              | ~         | Edit Data A             | Access Perm     | ission      |                                 |               |                  |              |          |  |
| Permissions<br>Menu Access | ~         | * Name                  | LDAP_Data_A     | CCESS       |                                 |               |                  |              |          |  |
| Data Access                |           | Description             | I               |             |                                 |               | 4                |              |          |  |
| RBAC Policy                |           |                         |                 |             |                                 |               |                  |              |          |  |
| Administrators             | >         | Data Acc                | ess Privileg    | es          | Permissions for Dat             | a Access      |                  |              |          |  |
| Settings                   | >         | > d                     | Admin Group     |             | <ul> <li>Full Access</li> </ul> |               |                  |              |          |  |
|                            |           | > d                     | User Identity   | Groups      | O Read Only A                   | ccess         |                  |              |          |  |
|                            |           | > d                     | 5 Endpoint Iden | tity Groups | O No Access                     |               |                  |              |          |  |
|                            |           | > d                     | Network Devi    | ce Groups   |                                 |               |                  |              |          |  |
|                            |           |                         |                 |             |                                 |               |                  |              |          |  |
|                            |           |                         |                 |             |                                 |               |                  |              |          |  |
|                            |           |                         |                 |             |                                 |               |                  |              |          |  |
|                            |           |                         |                 |             |                                 |               |                  |              |          |  |

#### 管理グループの RBAC アクセス許可の設定

- 1. [ISE] > [Administration] > [System] > [Admin Access] > [Authorization] > [Policy]に移動します。
- 2. 右側にある [Actions] ドロップダウン メニューから [Insert New Policy Below] を選択して、 新しいポリシーを追加します。
- 3. LDAP\_RBAC\_policyという名前の新しいルールを作成し、[Enable Administrative Access for AD]セクションで定義した管理グループにマッピングし、メニューアクセスとデータアクセスに権限を割り当てます。
- 4. [Save Changes] をクリックすると、保存された変更の確認が GUI の右下隅に表示されます

|                            | SE        | Administration · System          |                                                                        |                          |                                                              |                                             |                       |                                                                     |                                     |                                      |                                                      |
|----------------------------|-----------|----------------------------------|------------------------------------------------------------------------|--------------------------|--------------------------------------------------------------|---------------------------------------------|-----------------------|---------------------------------------------------------------------|-------------------------------------|--------------------------------------|------------------------------------------------------|
| Deployment                 | Licensing | Certificates                     | Logging Ma                                                             | intenano                 | ce Upgrade                                                   | Health Chec                                 | ks                    | Backup & Restore                                                    | Admin A                             | ccess                                | Settings                                             |
| Authentication             |           | Create Role B                    | ased Access Control policies by                                        | r configurin             | g rules based on Admin gro                                   | ups,Menu Access p                           | ermission             | s (menu items), Data Access pe                                      | rmissions (iden                     | ity group data el                    | ements) and other condition                          |
| Authorization              | ~         | not allowed or<br>evaluated. The | n a single policy. You can copy t<br>e subject's permissions will be t | he default<br>he aggrega | policies shown below,then i<br>ate of all permissions from e | nodify them as need<br>ach applicable polic | ded. Note<br>y.Permit | that system-created and defaul<br>overrides Deny. (The policies are | t policies canno<br>displayed in al | t be updated, an<br>phabetical order | d default policies cannot be<br>of the policy name). |
| Permissions                | ~         | $\sim$ RBAC                      | Policies                                                               |                          |                                                              |                                             |                       |                                                                     |                                     |                                      |                                                      |
| Menu Access<br>Data Access |           | I                                | Rule Name                                                              | A                        | dmin Groups                                                  |                                             | Permis                | sions                                                               |                                     |                                      |                                                      |
| RBAC Policy                |           | <b>~</b>                         | Customization Admin Policy                                             | lf                       | Customization Admin                                          | +                                           | then                  | Customization Admin Menu                                            | +                                   | Actions $\checkmark$                 |                                                      |
| Administrators             | >         | <b>~</b> ~                       | Elevated System Admin Pol                                              | i If                     | Elevated System Admir                                        | +                                           | then                  | System Admin Menu Acces                                             | s +                                 | Actions $\sim$                       |                                                      |
| Settings                   | >         | <b>~</b>                         | ERS Admin Policy                                                       | lf                       | ERS Admin                                                    | +                                           | then                  | Super Admin Data Access                                             | +                                   | Actions $$                           |                                                      |
|                            |           | <b>~</b>                         | ERS Operator Policy                                                    | lf                       | ERS Operator                                                 | +                                           | then                  | Super Admin Data Access                                             | +                                   | Actions $^{}$                        |                                                      |
|                            |           | <b>~</b>                         | ERS Trustsec Policy                                                    | If                       | ERS Trustsec                                                 | +                                           | then                  | Super Admin Data Access                                             | +                                   | Actions $^{}$                        |                                                      |
|                            |           | <b>~</b>                         | Helpdesk Admin Policy                                                  | If                       | Helpdesk Admin                                               | +                                           | then                  | Helpdesk Admin Menu Acc                                             | ess +                               | Actions $^{\vee}$                    |                                                      |
|                            |           | <b>~</b>                         | Identity Admin Policy                                                  | lf                       | Identity Admin                                               | +                                           | then                  | Identity Admin Menu Acces                                           | s +                                 | Actions $^{\checkmark}$              |                                                      |
|                            |           | <b>~</b>                         | LDAP_RBAC_Rule                                                         | lf                       | LDAP_User_Group                                              | +                                           | then                  | LDAP_Menu_Access and L                                              | ×                                   | Actions $^{\vee}$                    |                                                      |
|                            |           | <b>~</b>                         | MnT Admin Policy                                                       | lf                       | MnT Admin                                                    | +                                           | then                  | LDAP_Menu_Acces                                                     | s                                   | · +                                  |                                                      |
|                            |           | <b>~</b>                         | Network Device Policy                                                  | lf                       | Network Device Admin                                         | +                                           | then                  |                                                                     |                                     | _                                    |                                                      |
|                            |           | <b>~</b> ~                       | Policy Admin Policy                                                    | lf                       | Policy Admin                                                 | +                                           | then                  | LDAP_Data_Access                                                    |                                     | 0                                    |                                                      |
|                            |           | <b>~</b>                         | RBAC Admin Policy                                                      | lf                       | RBAC Admin                                                   | +                                           | then                  | RBAC Admin Menu Access                                              | +                                   | Actions $^{\vee}$                    |                                                      |

## 確認

0

#### AD クレデンシャルでの ISE へのアクセス

AD クレデンシャルを使用して ISE にアクセスするには、次の手順を実行してください。

- 1. ISE GUIを開き、LDAPユーザでログインします。
- 2. [IDソース]ドロップダウンメニューからLDAP\_Serverを選択します。
- 3. LDAPデータベースからユーザ名とパスワードを入力し、ログインします。

|           | cisco                               |           |
|-----------|-------------------------------------|-----------|
|           | Identity Services Engine            |           |
| 1 1 1 1 1 | Username<br>admin2@anshsinh.local   | 1 1 1 h . |
|           | Identity Source                     |           |
|           | LDAP_Server ~                       |           |
|           | English 日本語<br>Problems logging in? |           |

監査レポートで管理者ログインのログインを確認します。[ISE] > [**Operations**] > [**Reports**] > [Audit] > [Administrators Logins]に移動します。

| E Cisco ISE                                         |                                                                            | Operations - Reports  |             |        |                                        |                                              |  |  |  |
|-----------------------------------------------------|----------------------------------------------------------------------------|-----------------------|-------------|--------|----------------------------------------|----------------------------------------------|--|--|--|
| Export Summary                                      | Administrator L                                                            | ogins o               |             |        |                                        | My Reports Export To 💛 Schedu                |  |  |  |
| My Reports >                                        | From 2020-10-10 00:00:00.0 To 2020-10<br>Reports exported in last 7 days 0 | 0-10 10:58:13.0       |             |        |                                        |                                              |  |  |  |
| Reports ~                                           |                                                                            |                       |             |        |                                        |                                              |  |  |  |
| Audit ~                                             |                                                                            |                       |             |        |                                        | $\nabla$ Filter $\vee$ $\mathcal{Q}$ Refresh |  |  |  |
| Adaptive Network Cont                               | Logged At                                                                  | Administrator         | IP Address  | Server | Event                                  | Event Details                                |  |  |  |
| Administrator Logins                                |                                                                            |                       |             |        |                                        |                                              |  |  |  |
| Change Configuration                                | × Today ×                                                                  | Administrator         | ×           | Server |                                        |                                              |  |  |  |
| Cisco Support Diagnost                              | 2020-10-10 10:57:41.217                                                    | admin                 | 10.65.37.52 | ise30  | Administrator authentication succeeded | d Administrator authentication successful    |  |  |  |
| Data Purging Audit                                  | 2020-10-10 10:57:32.098                                                    | admin2@anshsinh.local | 10.65.37.52 | ise30  | Administrator logged off               | User logged out                              |  |  |  |
| Endpoints Purge Activit<br>Internal Administrator S | 2020-10-10 10:56:47.668                                                    | admin2@anshsinh.local | 10.65.37.52 | ise30  | Administrator authentication succeeded | Administrator authentication successful      |  |  |  |

この設定が正しく動作していることを確認するには、ISE GUIの右上隅にある認証済みユーザ名 を確認します。次に示すように、メニューへのアクセスが制限されているカスタムベースのアク セスを定義します。

| Cisco ISE                    | Q What page are you looking for?   |                                                   |  |  |  |  |
|------------------------------|------------------------------------|---------------------------------------------------|--|--|--|--|
| Operations                   | Operations Administration          |                                                   |  |  |  |  |
| Recent Pages Network Devices | RADIUS                             | Threat-Centric NAC Live Logs                      |  |  |  |  |
|                              | Live Sessions                      | Troubleshoot                                      |  |  |  |  |
|                              | TACACS                             | Diagnostic Tools<br>Download Logs<br>Debug Wizard |  |  |  |  |
|                              | Adaptive Network Control           | Reports                                           |  |  |  |  |
|                              | Policy List<br>Endpoint Assignment |                                                   |  |  |  |  |

## トラブルシュート

#### 一般情報

RBACプロセスのトラブルシューティングを行うには、ISE管理ノードのデバッグで次のISEコン ポーネントを有効にする必要があります(ISEのデバッグはISE管理ノードで有効にする必要があ ります)。

RBAC: ログインを試みると、RBAC関連のメッセージが表示されます(ise-psc.log)

access-filter: リソースフィルタアクセス(ise-psc.log)を印刷します

runtime-AAA:ログインおよびLDAPインタラクションメッセージ(prrt-server.log)のログが出力さ れます

#### パケットキャプチャ分析

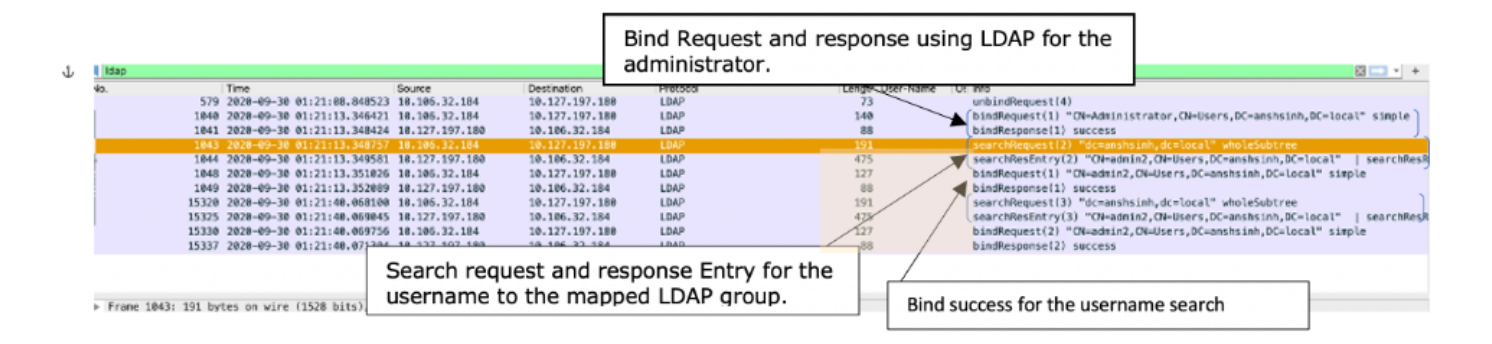

## ログ分析

#### prrt-server.logを確認します

#### PAPAuthenticator, 2020-10-10

08:54:00,621,DEBUG,0x7f852bee3700,cntx=0002480105,sesn=ise30/389444264/3178,CPMSessionID=ise30:u serauth286,user=admin2@anshsinh.local,validateEvent: Username is [admin2@anshsinh.local] bIsMachine is [0] isUtf8Valid is [1], PAPAuthenticator.cpp:86 IdentitySequence, 2020-10-10 08:54:00,627,DEBUG,0x7f852c4e9700,cntx=0002480105,sesn=ise30/389444264/3178,CPMSessionID=ise30:u serauth286,user=admin2@anshsinh.local,\*\*\*\*\*\* Authen IDStoreName:LDAP\_Server,IdentitySequenceWorkflow.cpp:377 LDAPIDStore,2020-10-10 08:54:00,628,DEBUG,0x7f852c4e9700,cntx=0002480105,sesn=ise30/389444264/3178,CPMSessionID=ise30:u serauth286, user=admin2@anshsinh.local, Send event to LDAP\_Server\_9240qzxSbv\_199\_Primary server,LDAPIDStore.h:205 Server,2020-10-10 08:54:00,634,DEBUG,0x7f85293b8700,cntx=0002480105,sesn=ise30/389444264/3178,CPMSessionID=ise30:u serauth286, user=admin2@anshsinh.local, LdapServer::onAcquireConnectionResponse: succeeded to acquire connection, LdapServer.cpp:724 Connection, 2020-10-10 08:54:00,634,DEBUG,0x7f85293b8700,LdapConnectionContext::sendSearchRequest(id = 1221): base = dc=anshsinh,dc=local, filter = (&(objectclass=Person)(userPrincipalName=admin2@anshsinh.local)),LdapConnectionContext.cpp:516 Server, 2020-10-10 08:54:00,635,DEBUG,0x7f85293b8700,cntx=0002480105,sesn=ise30/389444264/3178,CPMSessionID=ise30:u serauth286,user=admin2@anshsinh.local,LdapSubjectSearchAssistant::processAttributes: found CN=admin2, CN=Users, DC=anshsinh, DC=local entry matching admin2@anshsinh.local subject,LdapSubjectSearchAssistant.cpp:268 Server,2020-10-10

08:54:00,635,DEBUG,0x7f85293b8700,cntx=0002480105,sesn=ise30/389444264/3178,CPMSessionID=ise30:u
serauth286,user=admin2@anshsinh.local,LdapSubjectSearchAssistant::processGroupAttr: attr =
memberOf, value = CN=employee,CN=Users,DC=anshsinh,DC=local,LdapSubjectSearchAssistant.cpp:389
Server,2020-10-10

08:54:00,636,DEBUG,0x7f85293b8700,cntx=0002480105,sesn=ise30/389444264/3178,CPMSessionID=ise30:u serauth286,user=admin2@anshsinh.local,LdapServer::onAcquireConnectionResponse: succeeded to acquire connection,LdapServer.cpp:724 Server,2020-10-10

08:54:00,636,DEBUG,0x7f85293b8700,cntx=0002480105,sesn=ise30/389444264/3178,CPMSessionID=ise30:u
serauth286,user=admin2@anshsinh.local,LdapServer::authenticate: user = admin2@anshsinh.local, dn
= CN=admin2,CN=Users,DC=anshsinh,DC=local,LdapServer.cpp:352 Connection,2020-10-10

08:54:00,636,DEBUG,0x7f85293b8700,LdapConnectionContext::sendBindRequest(id = 1223): dn = CN=admin2,CN=Users,DC=anshsinh,DC=local,LdapConnectionContext.cpp:490 Server,2020-10-10 08:54:00,640,DEBUG,0x7f85293b8700,cntx=0002480105,sesn=ise30/389444264/3178,CPMSessionID=ise30:u serauth286,user=admin2@anshsinh.local,LdapServer::handleAuthenticateSuccess: authentication of admin2@anshsinh.local user succeeded,LdapServer.cpp:474 LDAPIDStore,2020-10-10

08:54:00,641,DEBUG,0x7f852c6eb700,cntx=0002480105,sesn=ise30/389444264/3178,CPMSessionID=ise30:u serauth286,user=admin2@anshsinh.local,LDAPIDStore::onResponse:

LdapOperationStatus=AuthenticationSucceeded -> AuthenticationResult=Passed,LDAPIDStore.cpp:336

#### ise-psc.logを確認します

#### これらのログから、ネットワークデバイスのリソースにアクセスしようとしたときにadmin2ユー ザに使用されるRBACポリシーを確認できます。

2020-10-10 08:54:24,474 DEBUG [admin-http-pool51][] com.cisco.cpm.rbacfilter.AccessUtil -:admin2@anshsinh.local:::- For admin2@anshsinh.local on /NetworkDevicesLPInputAction.do --ACCESS ALLOWED BY MATCHING administration\_networkresources\_devices 2020-10-10 08:54:24,524 INFO [admin-http-pool51][] cpm.admin.ac.actions.NetworkDevicesLPInputAction -:admin2@anshsinh.local:::- In NetworkDevicesLPInputAction container method 2020-10-10 08:54:24,524 DEBUG [admin-http-pool51][] cisco.ise.rbac.authorization.RBACAuthorization -:admin2@anshsinh.local:::- :::::Inside RBACAuthorization.getDataEntityDecision:::::: userName admin2@anshsinh.local dataType RBAC\_NETWORK\_DEVICE\_GROUP permission ALL 2020-10-10 08:54:24,526 DEBUG [admin-http-pool51][] ise.rbac.evaluator.impl.DataPermissionEvaluatorImpl -:admin2@anshsinh.local:::- In DataPermissionEvaluator:hasPermission 2020-10-10 08:54:24,526 DEBUG [admin-http-pool51][] ise.rbac.evaluator.impl.DataPermissionEvaluatorImpl -:admin2@anshsinh.local:::- Data access being evaluated:LDAP\_Data\_Access 2020-10-10 08:54:24,528 DEBUG [admin-http-pool51][] cisco.ise.rbac.authorization.RBACAuthorization -:admin2@anshsinh.local:::- :::::Inside RBACAuthorization.getDataEntityDecision:::::: permission retrieved false 2020-10-10 08:54:24,528 INFO [admin-http-pool51][] cpm.admin.ac.actions.NetworkDevicesLPInputAction -:admin2@anshsinh.local:::- Finished with rbac execution 2020-10-10 08:54:24,534 INFO [admin-http-pool51][] cisco.cpm.admin.license.TrustSecLicensingUIFilter -:admin2@anshsinh.local:::- Should TrustSec be visible :true 2020-10-10 08:54:24,593 DEBUG [admin-http-pool51][] cisco.ise.rbac.authorization.RBACAuthorization -:admin2@anshsinh.local:::- ::::::Inside RBACAuthorization.getPermittedNDG:::::: userName admin2@anshsinh.local 2020-10-10 08:54:24,595 DEBUG [admin-http-pool51][] ise.rbac.evaluator.impl.DataPermissionEvaluatorImpl -:admin2@anshsinh.local:::- In DataPermissionEvaluator:getPermittedNDGMap 2020-10-10 08:54:24,597 DEBUG [admin-http-pool51][] ise.rbac.evaluator.impl.DataPermissionEvaluatorImpl -:admin2@anshsinh.local:::- processing data Access :LDAP\_Data\_Access 2020-10-10 08:54:24,604 INFO [admin-http-pool51][] cisco.cpm.admin.license.TrustSecLicensingUIFilter -:admin2@anshsinh.local:::- Should TrustSec be visible :true